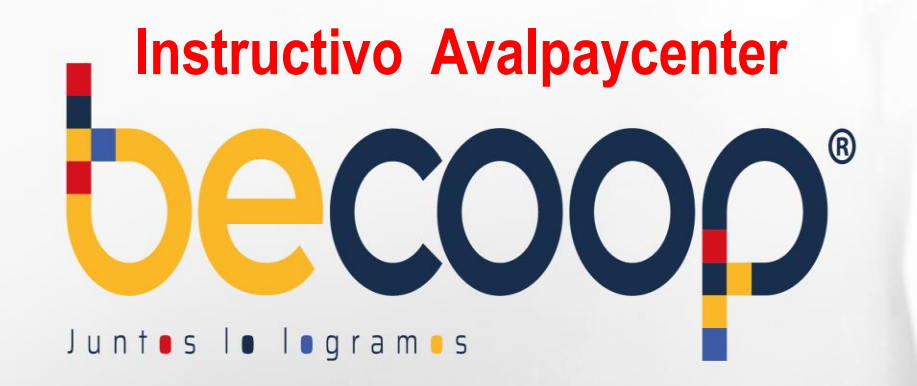

## Instructivo Avalpaycenter

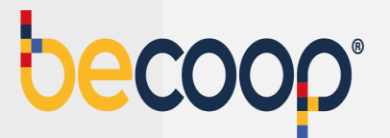

Cambiamos nuestra marca, ahora somos **becoop**, sin embargo, la forma de pagar es la misma.

Ingresa a <u>www.avalpaycenter.com</u>, digita Cooperativa Alianza, el portal te trae Cooperativa Alianza LTDA, selecciónala y espera a que cargue el formulario:

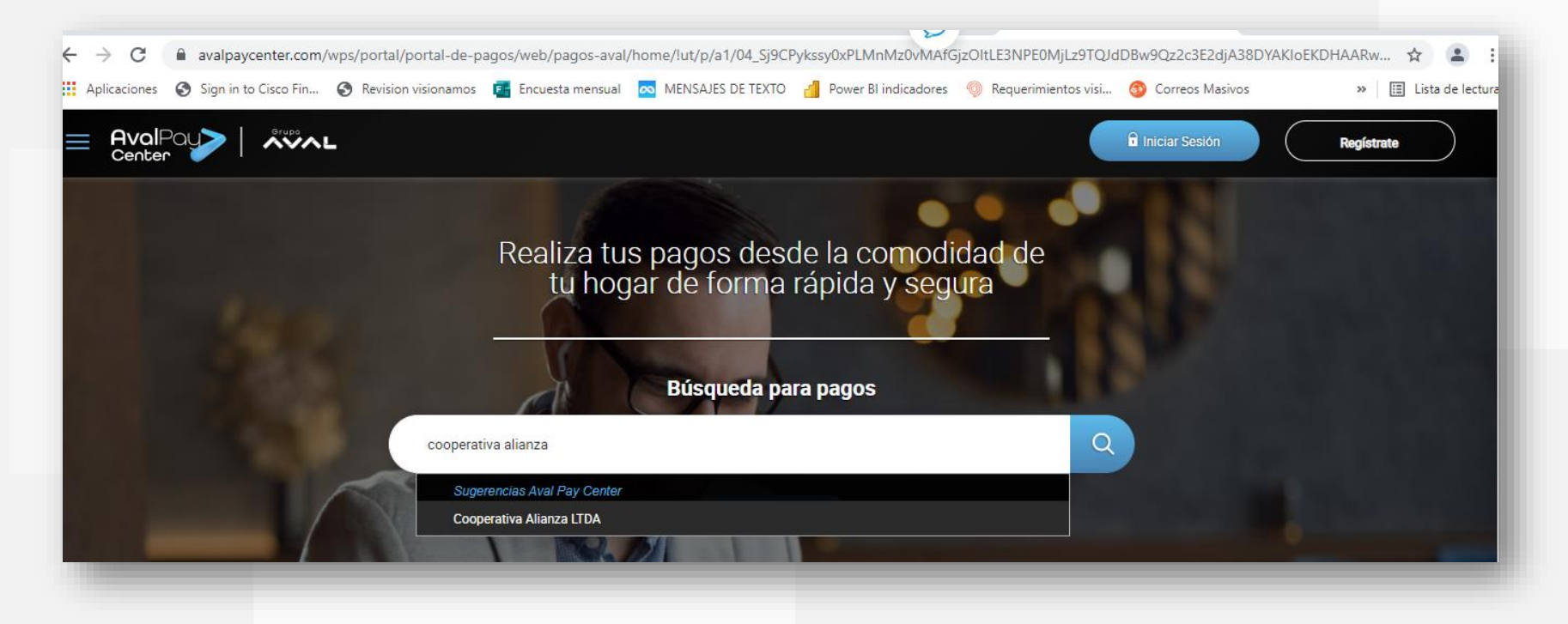

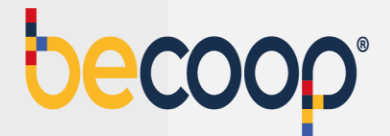

En número de la referencia digita el número de identificación del asociado para el cual vas a realizar el pago, digita el valor a pagar y en detalle de pagos deja una observación para que sepas a que corresponde la transacción, luego marca continuar:

|                       | Servicio a pagar:                       | Cooperativa Alianza LTDA | ) | 13 |   |
|-----------------------|-----------------------------------------|--------------------------|---|----|---|
|                       | * Número de la referencia:              |                          | ) |    |   |
| 10 Jan 19             | * Confirmar número de la<br>referencia: |                          | ) |    |   |
| and the second second | * Valor a pagar:                        | \$                       | ) |    |   |
|                       | Detalle del pago:                       |                          |   | -  | - |
|                       | Cancelar                                | Continuar                |   |    |   |

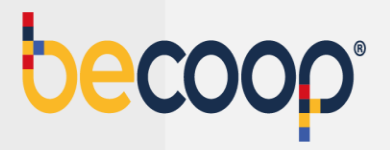

## Acepta términos y condiciones y marca pagar:

| alian                                                               | za                                                                    |
|---------------------------------------------------------------------|-----------------------------------------------------------------------|
| Servicio a pagar:                                                   | Cooperativa Alianza LTDA                                              |
| Número de la referencia:                                            |                                                                       |
| Valor a pagar.                                                      | \$ 38.000                                                             |
| Costo de la transacción:                                            | \$0                                                                   |
| Detaile del pago:                                                   | Pago aportes octubre                                                  |
|                                                                     | Acepto términos y condiciones                                         |
| Utiliza el Pago Agil, para que no ten<br>pago si ya te encuentras r | gas que diligenciar la información del<br>ngistrado en nuestro portal |
| Volver CR                                                           | agar Pago Agil                                                        |
|                                                                     |                                                                       |
|                                                                     |                                                                       |
|                                                                     |                                                                       |

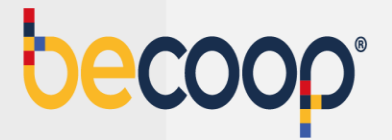

Diligencia el formulario con los datos de la persona titular de la cuenta desde la que vas a realizar el pago

|                                                                            | COOPERATIVA                      | ID Transacción:<br>Referencia:<br>Valor: | 3147934373<br>38000 |
|----------------------------------------------------------------------------|----------------------------------|------------------------------------------|---------------------|
| Titular del Medio de Pago<br>e en esta sección los datos del titular del m | redio de pago que se va a utiliz | ar en el pago                            |                     |
| Tipo de Documento                                                          | * Num                            | ero de documento                         |                     |
| Cedula de Cludadania                                                       | <b>~</b>                         |                                          |                     |
| Nombre Completo                                                            |                                  |                                          |                     |
| Correo Electrónico                                                         | * Conf                           | irmación de Correo Electrónio            | 0                   |
| País                                                                       |                                  |                                          |                     |
| Colombia                                                                   |                                  |                                          | ~                   |
| Móvil para notificaciones                                                  | * Conf                           | irmar Móvil                              |                     |
| Los datos del Titular son diferentes a los d                               | el Cliente                       |                                          |                     |
|                                                                            |                                  |                                          |                     |

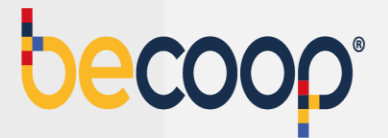

Marca pago PSE, elige el banco desde el cual vas a realizar el pago y marca pagar. Si tienes tarjeta de crédito del grupo Aval también puedes usarla para pagar.

| Bancos Aval<br>(Banca Personal) |                                        | • pse    |  |
|---------------------------------|----------------------------------------|----------|--|
| OPersona Jurídica               | Persona Natural                        |          |  |
| Seleccione el banco             |                                        |          |  |
| BANCOLOMBIA                     |                                        | <b>~</b> |  |
| Estimado clier                  | te: El costo de esta transacción es \$ | 0        |  |
|                                 | Cancelar Pagar                         |          |  |
|                                 |                                        | Norton   |  |

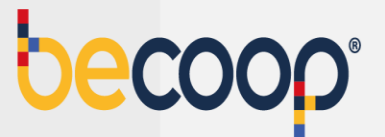

El sistema te envía a la plataforma de pagos PSE y debes continuar el proceso habitual.

| , pse    | ácil, rápido y seguro       | Conoce los beneficios<br>de registrarte háciendo<br>click acá |
|----------|-----------------------------|---------------------------------------------------------------|
|          | PSE - Pagos Seguros en      | Línea / Persona Natural                                       |
|          | Persona natural             | Persona juridica                                              |
|          | 🥑 Soy un usuario registrado | Let Quiero registrarme ahora                                  |
| E-mail   | E-mail registrado en PSE    |                                                               |
| Regresar | l comercio                  | Ir al Banco                                                   |

Para este medio de pago una vez recibas a tu correo la confirmación del proceso, por favor envíala al correo tupago@becoop.coop indicando como debemos aplicar tu pago y en un máximo de 24 horas hábiles, lo verás reflejado.

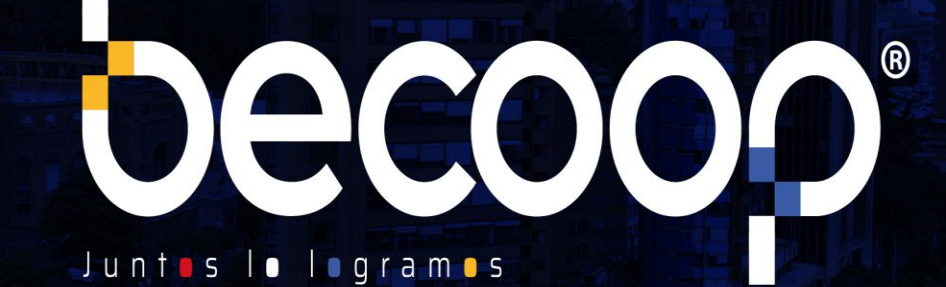

www.becoop.coop